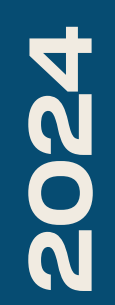

BTS SIO2

# TP-REPLICATION AD

Nicolas Debut

#### Voici le schéma réseau pour ce TP avec notre AD-1 à gauche et l'AD-2 à droite.

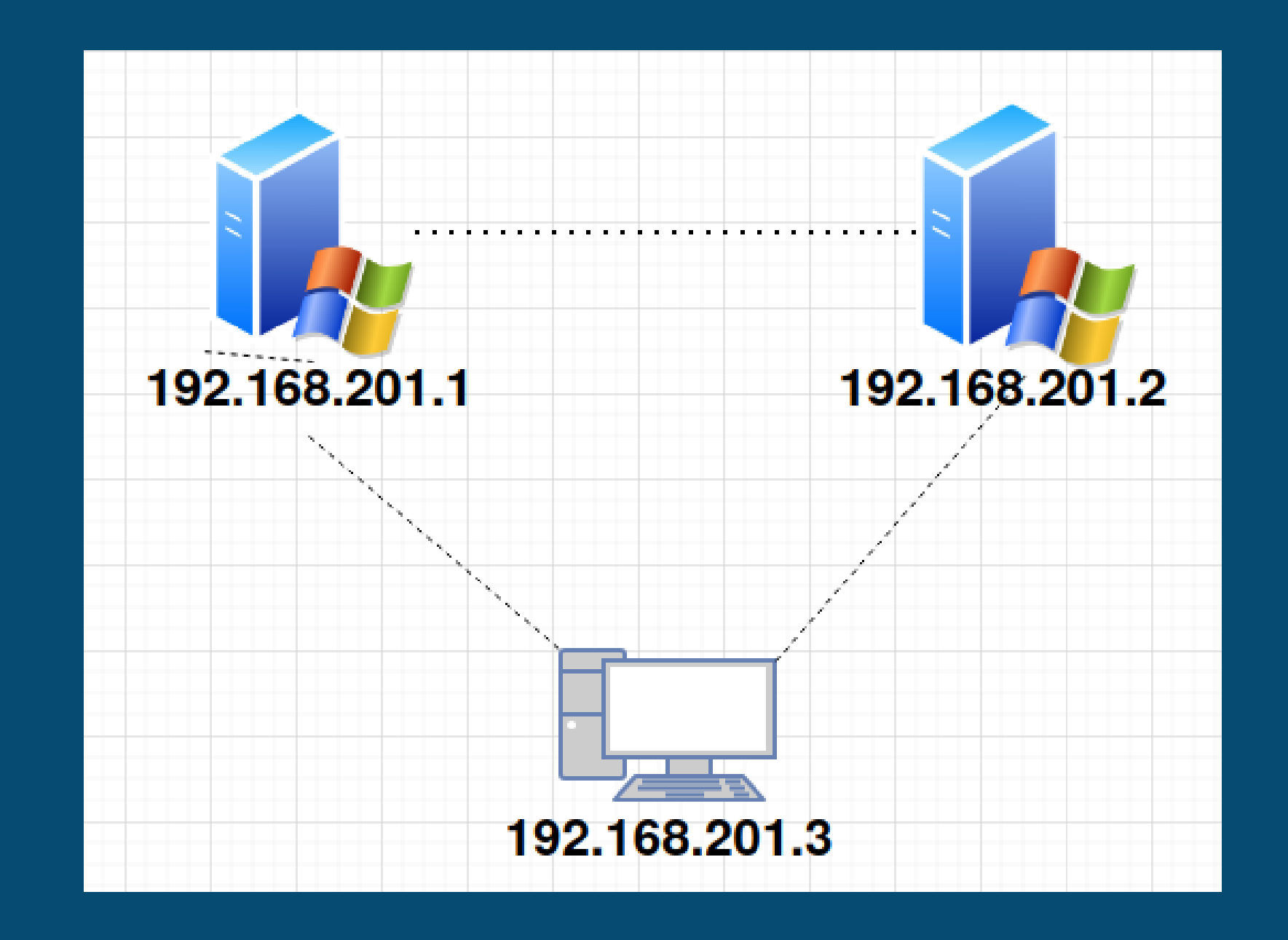

Pour ce TP, vous devrez installer le rôle d'AD sur votre premier serveur et créer une nouvelle forêt en spécifiant le nom de domaine de votre choix. Pensez également à configurer l'adresse IP de votre serveur en statique.

**A** 🚡 Ge réparation

| stionnaire de serveur                       |                                                      |                                           |                     |                |             | - 0           | × Administrate                             |
|---------------------------------------------|------------------------------------------------------|-------------------------------------------|---------------------|----------------|-------------|---------------|--------------------------------------------|
| Gestionn                                    | aire de serveur 🔸                                    | Tableau de b                              | oord                | • ③   🚩        | Gérer Outil | s Afficher Ai | <sub>de</sub> Microsoft Wi<br>(c) 2018 Mic |
| Tableau de bord                             | BIENVENUE DANS GES                                   | TIONNAIRE DE SER                          | VEUR                |                |             |               | C:\Users\Adm                               |
| Serveur local<br>Tous les serveurs<br>AD DS | DÉMARRAGE                                            | 1 Configur                                | er ce serveur l     | ocal           |             |               | Configuratio                               |
| DNS<br>Services de fichiers et d Þ          | RAPIDE                                               | 2 Ajouter                                 | des rôles et des fo | onctionnalités |             |               | Carte Ethern                               |
|                                             |                                                      | 3 Ajouter                                 | d'autres serveurs a | à gérer        |             |               | Suffixe D                                  |
|                                             | NOUVEAUTÉS                                           | 4 Créer un                                | n groupe de serve   | urs            |             |               | Adresse I<br>Masque de                     |
|                                             |                                                      | 5 Connec                                  | ter ce serveur aux  | services cloud |             | Masquer       | Passerell                                  |
|                                             | EN SAVOIR PLUS                                       |                                           |                     |                |             |               | C:\Users\Adm                               |
|                                             | Rôles et groupes de se<br>Rôles : 3   Groupes de ser | r <b>veurs</b><br>reurs : 1   Nombre tota | al de serveurs : 1  |                |             |               |                                            |
|                                             | 🖬 AD DS                                              | 1                                         | DNS                 | 1              |             |               |                                            |
|                                             | • Facilité de gestio                                 | n 🤇                                       | Facilité de gestion |                |             |               |                                            |
|                                             | Événements                                           |                                           | Événements          |                |             |               |                                            |
|                                             | 1 Services                                           |                                           | Services            |                |             |               |                                            |
|                                             | Performances                                         |                                           | Performances        |                |             |               |                                            |
|                                             | Résultats BPA                                        |                                           | Résultats BPA       |                |             |               |                                            |
|                                             |                                                      | 14 1999 1 99 97                           |                     |                |             |               | ~                                          |

eur : Invite de commandes ndows [version 10.0.17763.3650] rosoft Corporation. Tous droits réservés. inistrateur>ipconfig IP de Windows et Ethernet : NS propre à la connexion. . . : v6 de liaison locale. . . . .: fe80::6ef1:32a9:3669:58b8%8 sous-réseau. . . . . . . . . . . . 255.255.255.0 par défaut. . . . . . . . . .

inistrateur>\_

## Nous pouvons ensuite vérifier que notre DNS fonctionne et que notre serveur apparaît bien dans la section Default-First-Site-Name.

| () QEN                                    | IU (AD-1-Nicolas) - noVNC - Opera |                                 |   |              |       |
|-------------------------------------------|-----------------------------------|---------------------------------|---|--------------|-------|
| VPN                                       | A Non sécurisé 192.168.20.203:800 | 06                              |   |              |       |
| i Gesti                                   | onna윶 de serveur                  |                                 |   |              |       |
| ${ { { { { { { { { { { { { { { { } } } }$ | Gestionnaire DNS                  |                                 | X |              |       |
| Ta                                        | Fichier Action Affichage ?        |                                 |   | Sites et     | servi |
| i se                                      | BNS<br>WIN-89JMUDSUHOI.debut.com  | Nom<br>II WIN-89JMUDSUHOI.debut |   | Fichier A    | ctior |
| ii A                                      |                                   |                                 |   | 🗢 🔿 🛙 🖬      | ₹     |
| <b>-</b>                                  |                                   |                                 |   | 📲 Sites et s | servi |
|                                           |                                   |                                 |   | 🗸 🛁 Sites    | i     |
|                                           |                                   |                                 |   | > 🚞 I        | nter- |
|                                           |                                   |                                 |   | > 🚞 S        | ubn   |
|                                           |                                   |                                 |   | 🗸 🚽 🕻        | )efau |
|                                           |                                   |                                 |   | V [          | 🗂 Se  |
|                                           |                                   |                                 |   |              | > 1   |

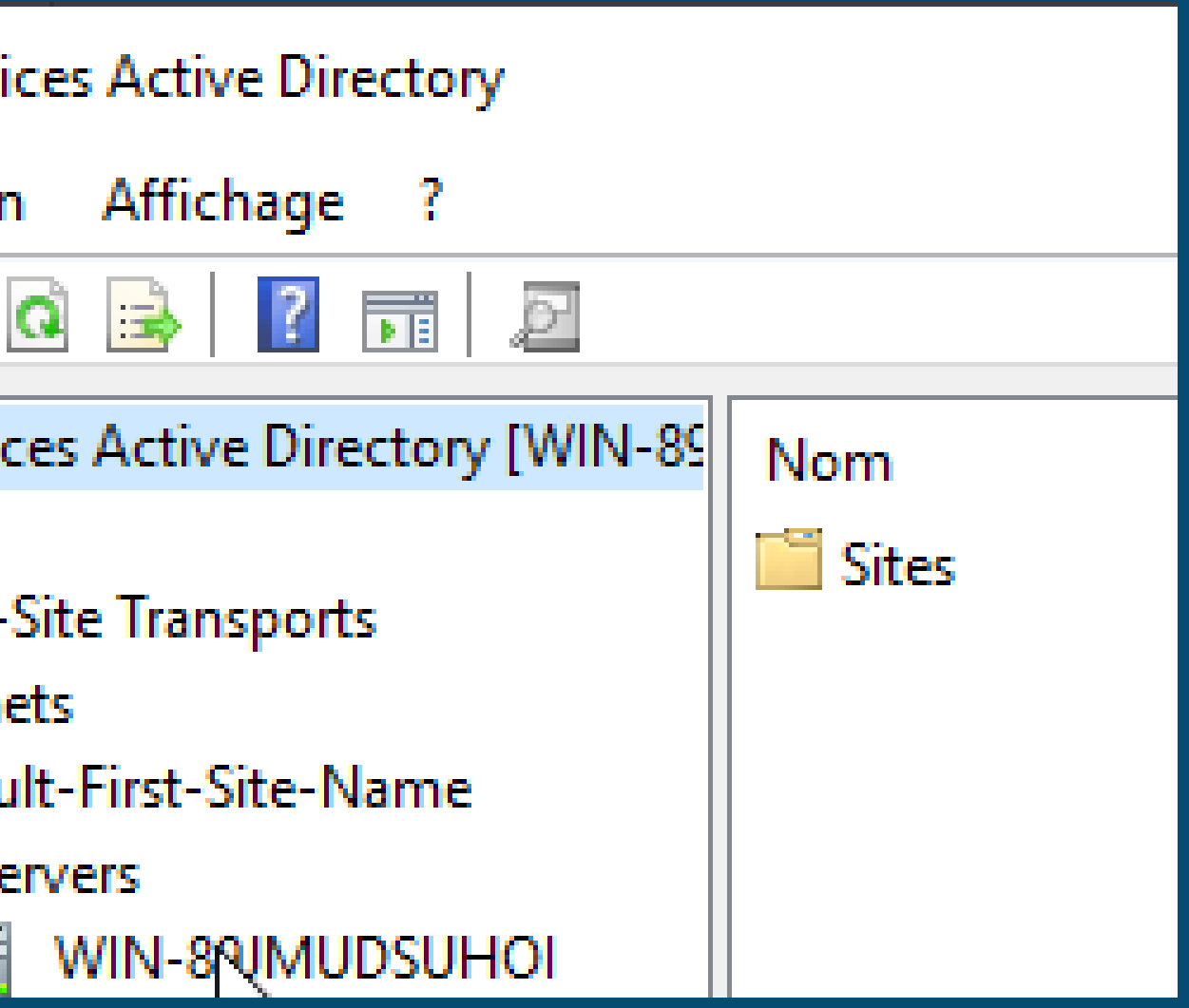

# Nous allons maintenant créer nos utilisateurs dans l'outil Utilisateurs et ordinateurs Active Directory.

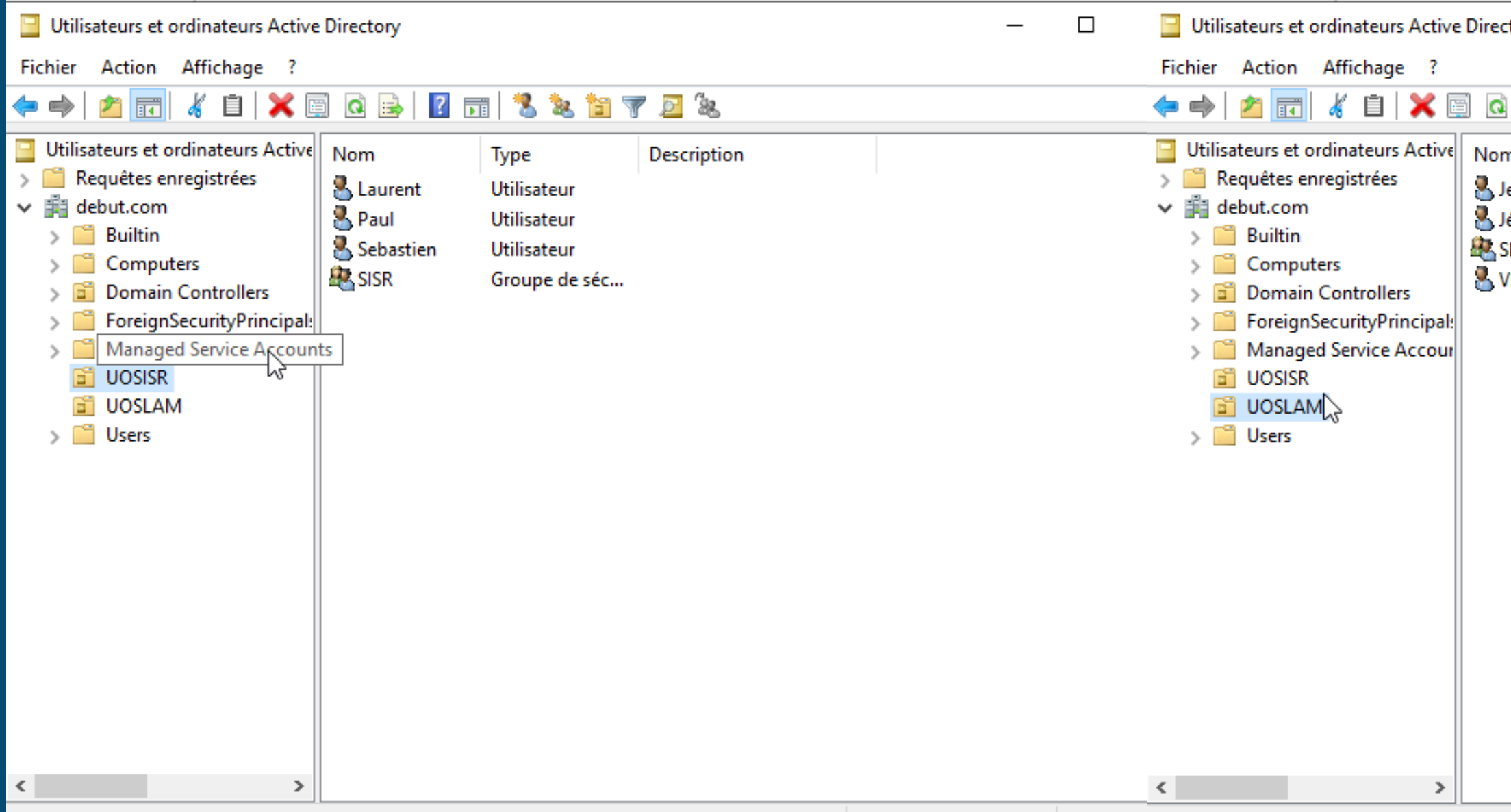

| ctory    |               |             | _ | ×    |
|----------|---------------|-------------|---|------|
| ) 📑 🛛 🖬  | 1 🕺 🔌 🛅 🎙     | 7 🗾 🐍       |   | <br> |
| m        | Туре          | Description |   |      |
| leanne   | Utilisateur   |             |   |      |
| lérôme   | Utilisateur   |             |   |      |
| SLAM     | Groupe de séc |             |   |      |
| Vladimir | Utilisateur   |             |   |      |
|          |               |             |   |      |
|          |               |             |   |      |
|          |               |             |   |      |
|          |               |             |   |      |
|          |               |             |   |      |
|          |               |             |   |      |
|          |               |             |   |      |
|          |               |             |   |      |
|          |               |             |   |      |
|          |               |             |   |      |
|          |               |             |   |      |

# Nous allons maintenant créer une partition dans laquelle nous créerons deux dossiers : commun et cours.

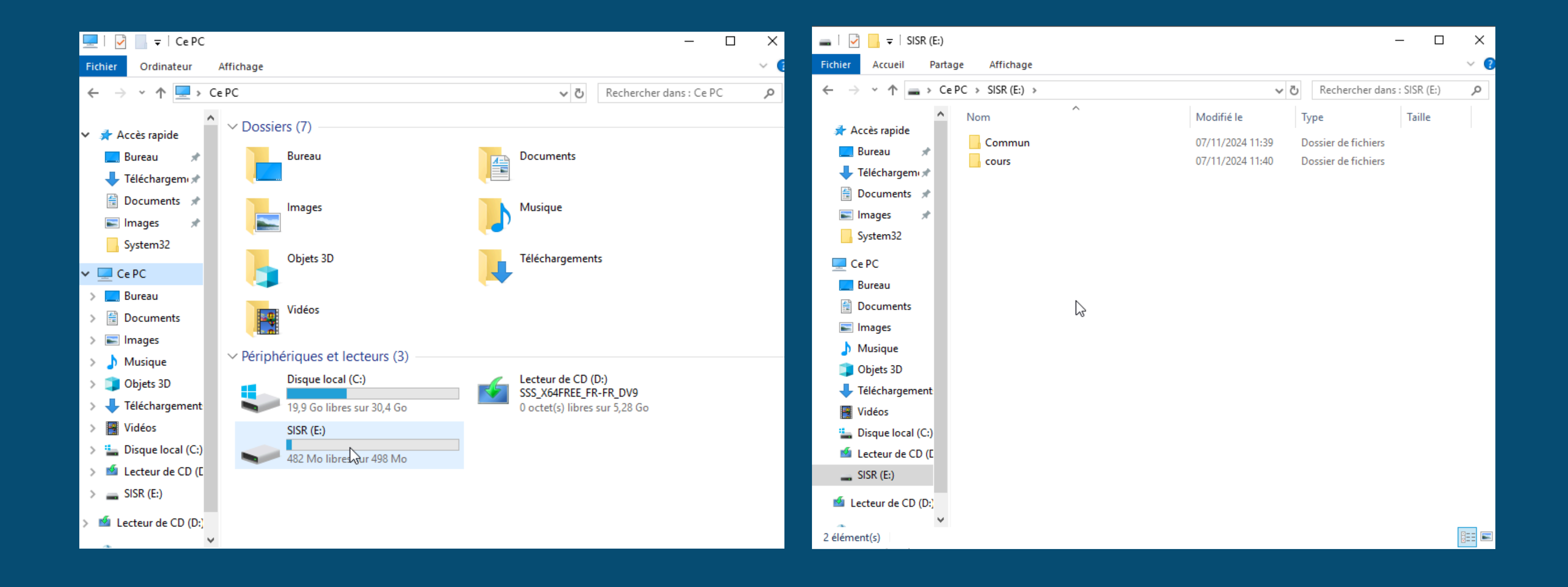

### Nous allons ajouter des droits à ces dossiers. Pour le dossier commun, Laurent aura tous les droits, tandis que les autres auront uniquement des droits de lecture.

| Propriétés de : Commun                                                                                                    | 1                                                                |               | ×        |
|----------------------------------------------------------------------------------------------------|------------------------------------------------------------------|---------------|----------|
| Général Partage Sécurité                                                                                                    | Versions précédentes                                             | Personnaliser |          |
| Nom de l'objet : E:\Commu                                                                                                    | n                                                                |               |          |
| Noms de groupes ou d'utilisate                                                                                                    | eurs :                                                           |               |          |
| Système                                                                                                    |                                                                  |               | ^        |
| Laurent (Laurent@debut                                                                                                    | .com)                                                            |               |          |
| Utilisateurs (DEBUT)                                                                                                    | sateurs)                                                         |               |          |
|                                                                                                    |                                                                  |               | ¥        |
| Pour modifier les autorisations,                                                                                                    | cliquez sur Modifier.                                            |               | Modifier |
|                                                                                                    |                                                                  |               |          |
|                                                                                                    |                                                                  |               |          |
| Autorisations pour Laurent                                                                                                    |                                                                  | Autoriser     | Refuser  |
| Autorisations pour Laurent<br>Contrôle total                                                                                                    |                                                                  | Autoriser     | Refuser  |
| Autorisations pour Laurent<br>Contrôle total<br>Modification                                                                                                    |                                                                  | Autoriser     | Refuser  |
| Autorisations pour Laurent<br>Contrôle total<br>Modification<br>Lecture et exécution                                                                                                    |                                                                  | Autoriser     | Refuser  |
| Autorisations pour Laurent<br>Contrôle total<br>Modification<br>Lecture et exécution<br>Affichage du contenu du do                                                                      | ossier                                                           | Autoriser     | Refuser  |
| Autorisations pour Laurent<br>Contrôle total<br>Modification<br>Lecture et exécution<br>Affichage du contenu du do<br>Lecture                                                           | ossier                                                           | Autoriser     | Refuser  |
| Autorisations pour Laurent<br>Contrôle total<br>Modification<br>Lecture et exécution<br>Affichage du contenu du do<br>Lecture<br>Écriture                                               | ossier                                                           | Autoriser     | Refuser  |
| Autorisations pour Laurent<br>Contrôle total<br>Modification<br>Lecture et exécution<br>Affichage du contenu du do<br>Lecture<br>Écriture<br>Pour les autorisations spéciale<br>Avancé. | ossier<br>s et les paramètres avar                               | Autoriser     | Refuser  |
| Autorisations pour Laurent<br>Contrôle total<br>Modification<br>Lecture et exécution<br>Affichage du contenu du do<br>Lecture<br>Écriture<br>Pour les autorisations spéciale<br>Avancé. | ossier<br>s et les paramètres avan<br>accès et les autorisations | Autoriser     | Refuser  |

| 📕 Propriétés de                                                                                                    | : Commun                                                                                 |                                                                        |              |           |          | ×        |
|----------------------------------------------------------------------------------------------------|------------------------------------------------------------------------------------------|------------------------------------------------------------------------|--------------|-----------|----------|----------|
| Général Partage                                                                                                    | Sécurité                                                                                 | Versions précédentes                                                   | Personnali   | ser       |          |          |
| Nom de l'objet :                                                                                                    | E:\Commur                                                                                | ı                                                                      |              |           |          |          |
| Noms de groupes                                                                                                    | ou d'utilisate                                                                           | eurs :                                                                 |              |           |          |          |
| Système                                                                                                    |                                                                                          |                                                                        |              |           |          | ^        |
| all Laurent (Laur                                                                                                    | rent@debut.                                                                              | com)                                                                   |              |           |          |          |
| Se Administrateu                                                                                                    | rs (DEBUT∖                                                                               | Administrateurs)                                                       |              |           |          |          |
| Utilisateurs (D                                                                                                    | DEBUT\Utilis                                                                             | sateurs)                                                               |              |           |          | ~        |
| Pour modifier les a                                                                                                    | utorisations                                                                             | cliquez sur Modifier                                                   |              |           |          | ·        |
| r our mouner ies u                                                                                                    | atonadiona,                                                                              | ciquez sur mouner.                                                     |              |           | Modifier |          |
|                                                                                                    |                                                                                          |                                                                        |              |           |          |          |
| Autorisations pour                                                                                                    | Utilisateurs                                                                             |                                                                        |              | Autoriser | Refuser  |          |
| Autorisations pour<br>Modification                                                                                                    | Utilisateurs                                                                             |                                                                        |              | Autoriser | Refuser  | ^        |
| Autorisations pour<br>Modification<br>Lecture et exéc                                                                                                   | Utilisateurs<br>ution                                                                    |                                                                        |              | Autoriser | Refuser  | ^        |
| Autorisations pour<br>Modification<br>Lecture et exéc<br>Affichage du co                                                                                | Utilisateurs<br>ution<br>ntenu du do                                                     | ssier                                                                  | 2            | Autoriser | Refuser  | ^        |
| Autorisations pour<br>Modification<br>Lecture et exéc<br>Affichage du co<br>Lecture                                                                     | Utilisateurs<br>ution<br>intenu du do                                                    | ssier                                                                  | ß            | Autoriser | Refuser  | ^        |
| Autorisations pour<br>Modification<br>Lecture et exéc<br>Affichage du co<br>Lecture<br>Écriture                                                         | Utilisateurs<br>ution<br>Intenu du do                                                    | ssier                                                                  | 2            | Autoriser | Refuser  | ^        |
| Autorisations pour<br>Modification<br>Lecture et exéc<br>Affichage du co<br>Lecture<br>Écriture<br>Autorisations sp                                     | Utilisateurs<br>ution<br>intenu du do<br>éciales                                         | ssier                                                                  | ∑₂           | Autoriser | Refuser  | <        |
| Autorisations pour<br>Modification<br>Lecture et exéc<br>Affichage du co<br>Lecture<br>Écriture<br>Autorisations sp<br>Pour les autorisation<br>Avancé. | Utilisateurs<br>ution<br>intenu du do<br>éciales<br>ons spéciales                        | s et les paramètres avan                                               | cés, cliquez | Autoriser | Refuser  |          |
| Autorisations pour<br>Modification<br>Lecture et exéc<br>Affichage du co<br>Lecture<br>Écriture<br>Autorisations sp<br>Pour les autorisation<br>Avancé. | Utilisateurs<br>ution<br>intenu du do<br>éciales<br>ons spéciales<br><u>contrôle d'a</u> | ssier<br>s et les paramètres avan<br><u>iccès et les autorisations</u> | cés, cliquez | Autoriser | Refuser  | <b>^</b> |

### Quant au dossier cours, l'utilisateur Sébastien aura un droit d'écriture, tandis que les autres n'auront aucun droit sur le dossier.

| Propriétés de : cours                                                                                                    |                                                                  |                  | ×        |
|----------------------------------------------------------------------------------------------------|------------------------------------------------------------------|------------------|----------|
| Général Partage Sécurité \                                                                                                    | /ersions précédentes                                             | Personnaliser    |          |
| Nom de l'objet : E:\cours                                                                                                    |                                                                  |                  |          |
| Noms de groupes ou d'utilisateu                                                                                                    | rs :                                                             |                  |          |
| SCREATEUR PROPRIETAL                                                                                                    | RE                                                               |                  | ^        |
| 🞎 Système                                                                                                    |                                                                  |                  |          |
| 👗 Sebastien (Sebastien@deb                                                                                                    | ut.com)                                                          |                  |          |
| Administrateurs (DEBUT\Ad                                                                                                    | dministrateurs)                                                  |                  |          |
| Stillisateurs (DEBUT\Utilisat                                                                                                    | eurs)                                                            |                  | ¥        |
| Pour modifier les autorisations, cl                                                                                                    | iquez sur Modifier.                                              |                  | Modifier |
|                                                                                                    |                                                                  |                  |          |
| A take the second California                                                                                                    |                                                                  | Autoriser        | Refuser  |
| Autorisations pour Sebastien                                                                                                    |                                                                  | Autonaci         | neruser  |
| Modification                                                                                                    |                                                                  | Autonaci         | A        |
| Modification<br>Lecture et exécution                                                                                                    |                                                                  | Autoriser        | ^        |
| Autorisations pour Sebastien<br>Modification<br>Lecture et exécution<br>Affichage du contenu du doss                                                                                                    | ier                                                              | - Autoriser      | A        |
| Autonsations pour Sebastien<br>Modification<br>Lecture et exécution<br>Affichage du contenu du doss<br>Lecture                                                                                                    | ier                                                              | ✓ Natoriser      | *        |
| Autonsations pour Sebastien<br>Modification<br>Lecture et exécution<br>Affichage du contenu du doss<br>Lecture<br>Écriture                                                                                                    | ier                                                              | ✓<br>✓           |          |
| Autorisations pour Sebastien<br>Modification<br>Lecture et exécution<br>Affichage du contenu du doss<br>Lecture<br>Écriture<br>Autorisations spéciales                                                                                     | ier                                                              | ✓<br>✓           | ∧<br>✓   |
| Autonsations pour Sebastien<br>Modification<br>Lecture et exécution<br>Affichage du contenu du doss<br>Lecture<br>Écriture<br>Autorisations spéciales<br>Pour les autorisations spéciales<br>Avancé.                                       | ier<br>et les paramètres avan                                    | cés, cliquez sur | Avancé   |
| Autonsations pour Sebastien<br>Modification<br>Lecture et exécution<br>Affichage du contenu du doss<br>Lecture<br>Écriture<br>Autorisations spéciales<br>Pour les autorisations spéciales<br>Avancé.<br>Informations sur le contrôle d'acc | ier<br>et les paramètres avan<br><u>cès et les autorisations</u> | cés, cliquez sur | Avancé   |

| Propriétés de : cours                                                                                                    | ×           |
|----------------------------------------------------------------------------------------------------|-------------|
| Général Partage Sécurité Versions précédentes Personnaliser                                                                                                    |             |
| Nom de l'objet : E:\cours                                                                                                    |             |
| Noms de groupes ou d'utilisateurs :                                                                                                    |             |
| Système                                                                                                    | ^           |
| Sebastien (Sebastien@debut.com)                                                                                                    |             |
| Administrateurs (DEBUT\Administrateurs)                                                                                                    |             |
|                                                                                                    | ~           |
| Pour modifier les autorisations, cliquez sur Modifier. Modifier                                                                                                    |             |
|                                                                                                    |             |
| Autoriser Refuse                                                                                                    |             |
| Autorisations pour Utilisateurs                                                                                                    | r           |
| Modification Value Automations Pour Otilisateurs                                                                                                    | r<br>A      |
| Modification     Image: Comparison of the second of the second of the seco                           | r ^         |
| Modification     Image: Constraint of the second of the second of the seco                           | r ^         |
| Autonsations pour utilisateurs Autonsei Autonsei | ŕ           |
| Modification     Image: Construction       Lecture et exécution     Image: Construction       Affichage du contenu du dossier     Image: Construction       Lecture     Image: Construction       Écriture     Image: Construction                                                                                                    | ŕ           |
| Autorisations pour Utilisateurs       Autorisations pour Utilisateurs         Modification       Image: Constraint of the sector of the sector of the s                                                                            | r<br>^<br>~ |
| Autonsations pour Utilisateurs       Autonsations pour Utilisateurs         Modification       Image: Constant of the second second secon                                                                            |             |
| Autonsations pour utilisateurs       Autonsations pour utilisateurs       Autonsations of the disconsistent of the disconsistent of the disconsis of the disconsistent of the disconsistent of                                                   | r<br>~      |

#### Depuis votre AD-2, configurez votre machine pour qu'elle soit sur le même réseau que votre AD-1, puis essayez de le pinguer. Si le ping réussit, connectez votre AD-2 au domaine. Sinon, désactivez votre pare-feu et effectuez un nouveau test de ping.

#### Enfin, installez le rôle d'AD en veillant à connecter le domaine à une forêt existante (celle de l'AD-1).

Administrateur : Invite de commandes

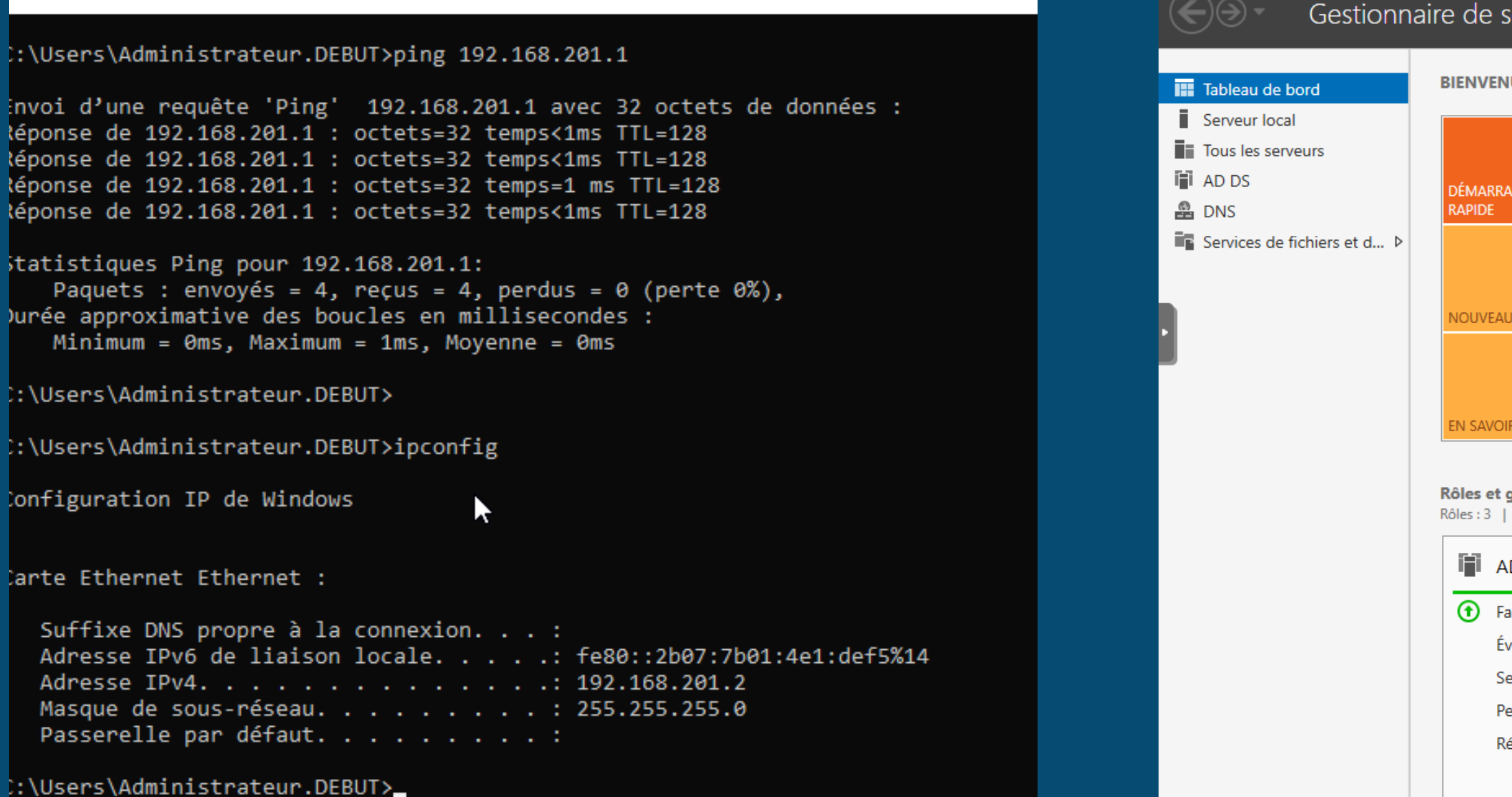

| erveur 🕨 Ta                                  | ableau                    | de bc        | ord             | •          | ا 3      |     | Gérer | Outils | Afficher | Aide |   |
|----------------------------------------------|---------------------------|--------------|-----------------|------------|----------|-----|-------|--------|----------|------|---|
| UE DANS GESTIC                               | ONNAIRE D                 | E SERVE      | UR              |            |          |     |       |        |          |      | ^ |
| IGE                                          | Conf                      | igurer       | ce serve        | eur loca   | al       |     |       |        |          |      |   |
|                                              | 2 Ajo                     | outer de     | es rôles et o   | des fonct  | ionnalit | tés |       |        |          |      |   |
|                                              | 3 Ajo                     | outer d'     | autres serv     | eurs à gé  | erer     |     |       |        |          |      |   |
| ITÉS                                         | 4 Cre                     | éer un g     | groupe de       | serveurs   |          |     |       |        |          |      |   |
|                                              | 5 Co                      | nnecte       | r ce serveu     | ir aux ser | vices cl | oud |       |        |          |      |   |
| R PLUS                                       |                           |              |                 |            |          |     |       |        | Masque   | r    |   |
| <b>groupes de serve</b><br>Groupes de serveu | <b>eurs</b><br>rs:1   Nom | ibre total d | le serveurs : 1 |            |          |     |       |        |          |      |   |
| D DS                                         | 1                         | 0            | DNS             |            | 1        |     |       |        |          |      |   |
| cilité de gestion                            |                           | •            | Facilité de ge  | estion     |          |     |       |        |          |      |   |
| vénements                                    |                           |              | Événements      |            |          |     |       |        |          |      |   |
| ervices                                      |                           |              | Services        |            |          |     |       |        |          |      |   |
| erformances                                  |                           |              | Performance     | 25         |          |     |       |        |          |      |   |
| ésultats BPA                                 |                           |              | Résultats BP    | A          |          |     |       |        |          |      |   |
|                                              |                           |              |                 |            |          |     |       |        |          |      |   |

## Si vous rencontrez un problème de SSID, vous pourrez le modifier en lançant l'application Sysprep située dans votre explorateur de fichiers à l'emplacement

suivant:

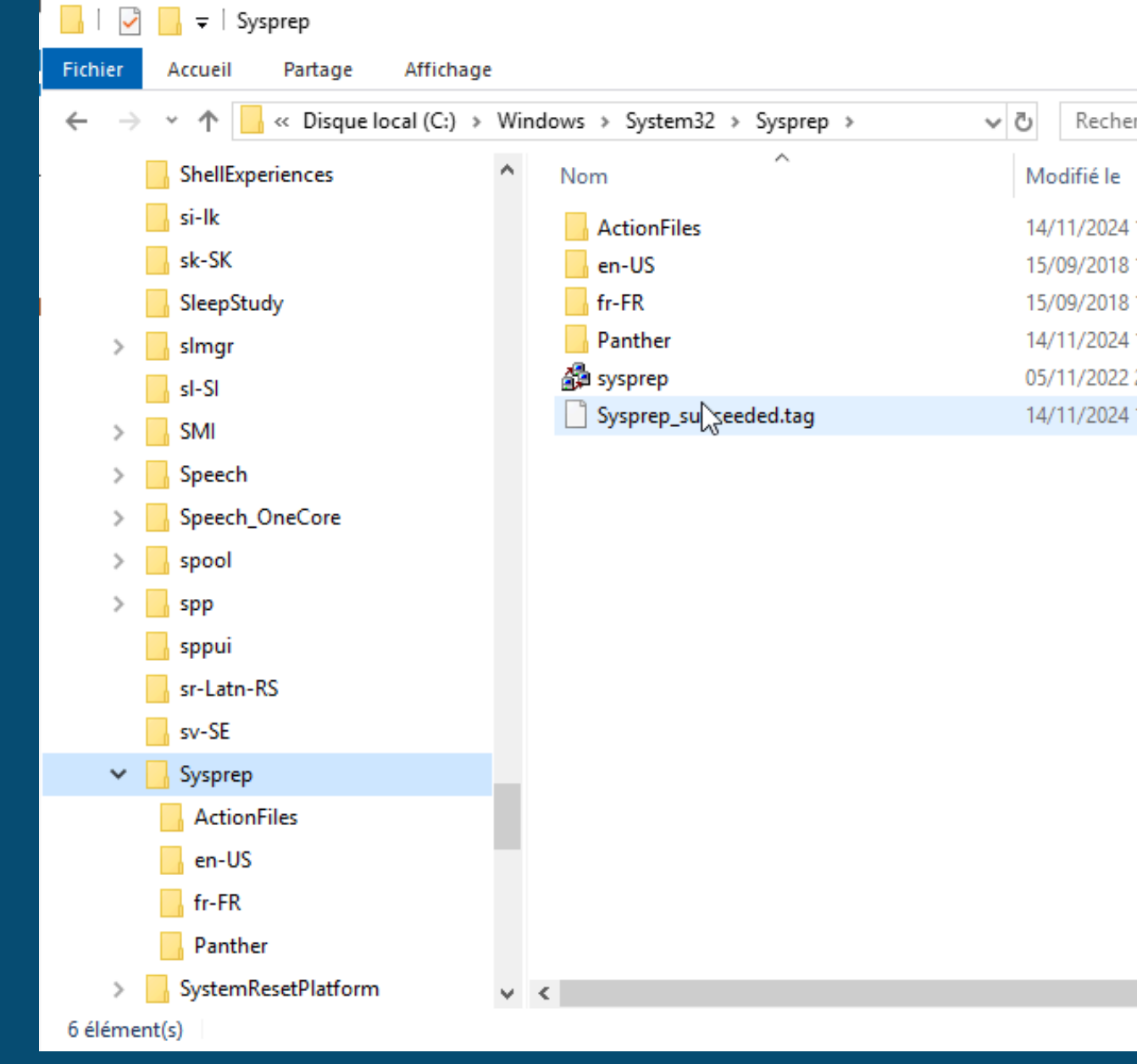

|            | _       |            | ×       |
|------------|---------|------------|---------|
|            |         |            | ~ 🕐     |
| rcher dans | s : Sys | prep       | م       |
|            | Туре    | 2          |         |
| 11:37      | Doss    | sier de fi | ichiers |
| 18:40      | Doss    | sier de fi | ichiers |
| 18:40      | Doss    | sier de fi | chiers  |
| 10:56      | Doss    | sier de fi | chiers  |
| 20:10      | Арр     | lication   |         |
| 11:01      | Fich    | ier TAG    |         |
|            |         |            |         |

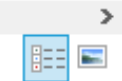

#### Une fois cela fait nous irons vérifier que notre AD-1 repère bien notre AD-2.

#### Nom de l'appareil

| Utilisateurs et ordinateurs Active                                                                                                    | e Directory                               |                                  |                            | _                                            |            | х  |
|----------------------------------------------------------------------------------------------------|-------------------------------------------|----------------------------------|----------------------------|----------------------------------------------|------------|----|
| Fichier Action Affichage ?                                                                                                    |                                           |                                  |                            |                                              |            |    |
| 🔶 🔿 🛅 🛅 🔚 🖄                                                                                                    | 🛓 🛛 🖬 🕷 🔽 🔻                               | <u>P</u> 🔽                       |                            |                                              |            |    |
| <ul> <li>Utilisateurs et ordinateurs Active</li> <li>Requêtes enregistrées</li> <li>debut.com</li> <li>Builtin</li> <li>Computers</li> <li>Domain Controllers</li> <li>ForeignSecurityPrincipal:</li> <li>Managed Service Accour</li> <li>UOSISR</li> <li>UOSLAM</li> <li>Users</li> </ul> | Nom<br>WIN-89JMUDSUHOI<br>WIN-ADN4262BIRK | Type<br>Ordinateur<br>Ordinateur | Type de contrô<br>GC<br>GC | Site<br>Default-First-Si<br>Default-First-Si | Descriptio | on |
| < >                                                                                                    | <                                         |                                  |                            |                                              |            | >  |

#### WIN-ADN4262BIRK

| Administrateur : Invite de commandes                                                                                                    |
|----------------------------------------------------------------------------------------------------|
| Microsoft Windows [version 10.0.19043.928]<br>(c) Microsoft Corporation. Tous droits réservés.                                                                                                    |
| C:\Users\Administrateur>ipconfig                                                                                                    |
| Configuration IP de Windows                                                                                                    |
| Carte Ethernet Ethernet :                                                                                                    |
| Suffixe DNS propre à la connexion :<br>Adresse IPv6 de liaison locale : fe80::25a8:9dbc:4e36:26a0%6<br>Adresse IPv4 : 192.168.201.3<br>Masque de sous-réseau : 255.255.255.0<br>Passerelle par défaut : |
| C:\Users\Administrateur>_                                                                                                    |

Nous allons maintenant tester ce que Paguets : envoyés = 3, recus = 3. nous avons mis en place en intégrant ctrl+c une machine cliente sur le réseau. Comme nous pouvons le voir, la machine cliente et les serveurs communiquent.

C:\Users\Administrateur>ping 192.168.201.1 Réponse de 192.168.201.1 : Statistiques Ping pour 192.168.201.1: Minimum = Oms, Maximum = 2ms, Moyenne = Oms temps=1 ms Ctrl+C C:\Users\Administrateur>ping 192.168.201.2 Durée approximative des boucles en millisecondes : Minimum = 1ms, Maximum = 1ms, Moyenne = 1ms C:\Users\Administrateur> Statistiques Ping pour 192.168.201.3:

```
Envoi d'une requête 'Ping' 192.168.201.1 avec 32 octets de données :
Réponse de 192.168.201.1 : octets=32 temps=2 ms TTL=128
Réponse de 192.168.201.1 : octets=32 temps<1ms TTL=128
   Paquets : envoyés = 3, reçus = 2, perdus = 1 (perte 33%),
octets=32 Durée approximative des boucles en millisecondes :
Envoi d'une requête 'Ping' 192.168.201.2 avec 32 octets de données :
Réponse de 192.168.201.2 : octets=32 temps=1 ms TTL=128
Réponse de 192.168.201.2 : octets=32 temps=1 ms TTL=128
Réponse de 192.168.201.2 : octets=32 temps=1 ms TTL=128
   Paquets : envoyés = 3, reçus = 3, perdus = 0 (perte 0%),
  C:\Users\Administrateur.DEBUT>ping 192.168.201.3
  Envoi d'une requête 'Ping' 192.168.201.3 avec 32 octets de données :
  Réponse de 192.168.201.3 : octets=32 temps=1 ms TTL=128
  Réponse de 192.168.201.3 : octets=32 temps=1 ms TTL=128
  Réponse de 192.168.201.3 : octets=32 temps=1 ms TTL=128
      Paquets : envoyés = 3, reçus = 3, perdus = 0 (perte 0%),
  Durée approximative des boucles en millisecondes :
      Minimum = 1ms, Maximum = 1ms, Moyenne = 1ms
```

## Si nous effectuons un nslookup, nous retrouvons bien notre AD-1 comme DNS par défaut et notre AD-2 comme second DNS.

C:\Users\Administrateur≻nslookup DNS request timed out. timeout was 2 seconds. Serveur par dÚfaut : UnKnown Address: 192.168.201.1

> debut.com Serveur : UnKnown Address: 192.168.201.1

Nom : debut.com Addresses: 192.168.201.2 192.168.201.1

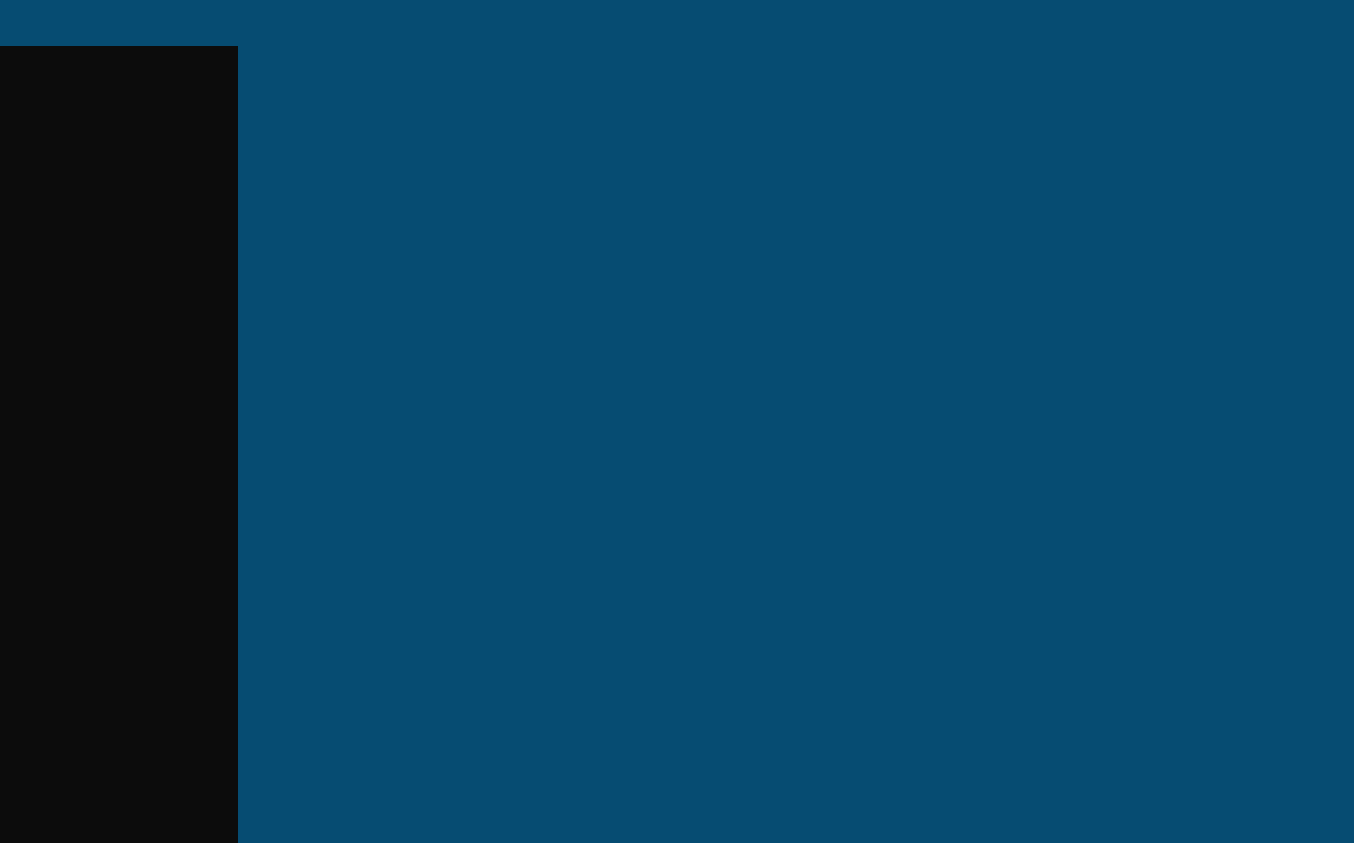

Si tout s'est bien passé, les utilisateurs de votre AD-1 seront répliqués sur votre AD-2. Ici, après avoir débranché la carte réseau de notre AD-1, si nous essayons de nous connecter au domaine, nous constatons que cela fonctionne.

## DEBUT\Administrateur

. Bienvenue

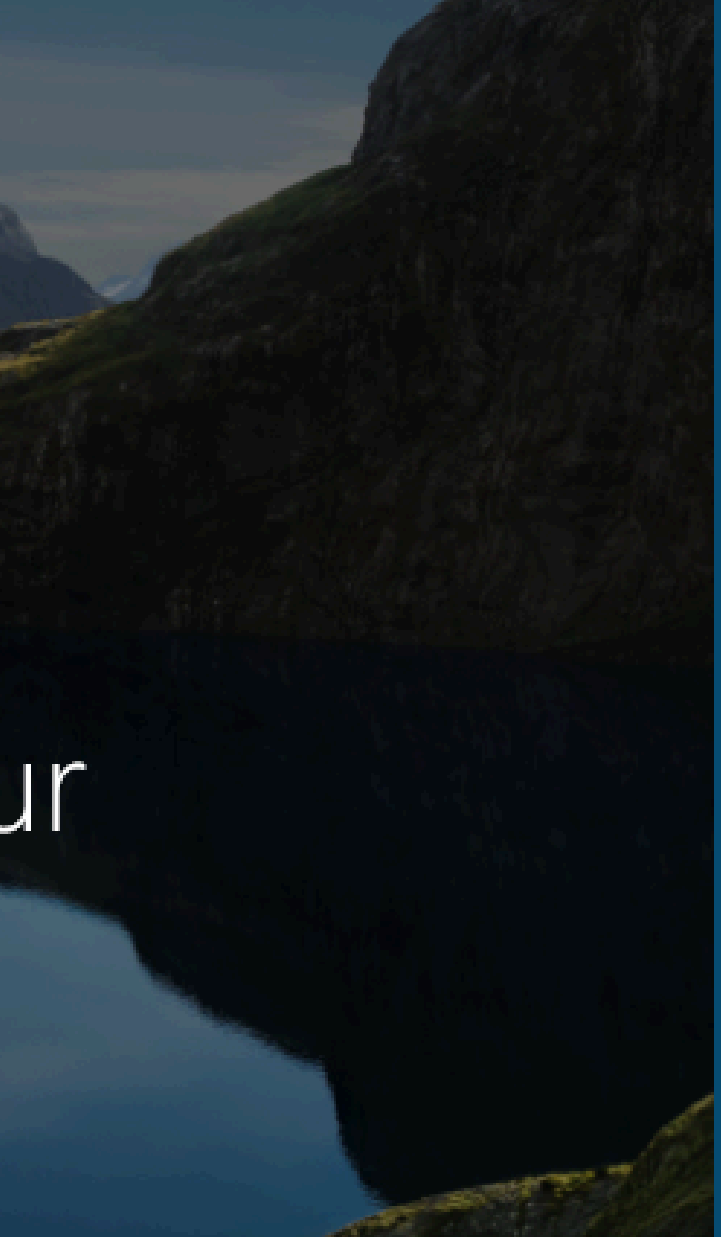

### Maintenant sur l'AD-2 nous allons créer un nouvel utilisateur nommé billy.

|                                                                                        |                                                                                                    |                                                                                                    |                                                                                                    | - 0              | J     |
|----------------------------------------------------------------------------------------|----------------------------------------------------------------------------------------------------|----------------------------------------------------------------------------------------------------|----------------------------------------------------------------------------------------------------|------------------|-------|
| Créer Utilisateur :                                                                    | billy                                                                                                    |                                                                                                    |                                                                                                    | TÂCHES 🔻 SECTION | NS    |
| Compte                                                                                 | Compte                                                                                                    |                                                                                                    |                                                                                                    | ?(               | ×     |
| Organisation<br>Membre de<br>Paramètres de mot de passe<br>Profil<br>Stratégie<br>Silo | Prénom :<br>Initiales des autres prén<br>Nom :<br>Nom complet : *<br>Ouverture de session U<br>Ouverture de session Sa<br>Mot de passe :<br>Confirmation :<br>Créer dans : CN=Users,Du<br>Protéger contre la sup<br>Heures d'ouverture | billy<br>billy<br>billy<br>(debut<br>(debut)<br>(debut)<br>(********<br>(********<br>(c=debut,DC=com Modifier)<br>(c=debut,DC=com Modifier) | <ul> <li>Date d'expiration du con</li> <li>Jamais</li> <li>Fin</li> <li>Options de mot de passe :</li> <li>Changer le mot de passe à la prochaine session</li> <li>Autres options de mot de passe</li> <li>Une carte à puce ou Microsoft Passport est requis pour ouv</li> <li>Le mot de passe n'expire jamais.</li> <li>L'utilisateur peut changer de mot de passe.</li> <li>Options de chiffrement :</li> <li>Autres options :</li> </ul> |                  | Jvri  |
|                                                                                        | Organisation                                                                                                    |                                                                                                    |                                                                                                    | ?                | ×     |
|                                                                                        | Nom complet :<br>Bureau :                                                                                                    | billy                                                                                                    | Fonction :<br>Service :                                                                                                    |                  |       |
|                                                                                        | Adresse de messagerie :<br>Page Web :                                                                                                    | Autres pages Web                                                                                                    | Société :<br>Responsable :<br>Collaborateurs :                                                                                                    | Modifier E       | fface |

Débranchez maintenant la carte réseau de l'AD-2 pour vérifier si vous pouvez toujours vous connecter au domaine avec le compte de Billy. Cette manipulation a pour but de vérifier si la réplication de l'AD s'est effectuée de l'AD-2 vers l'AD-1.

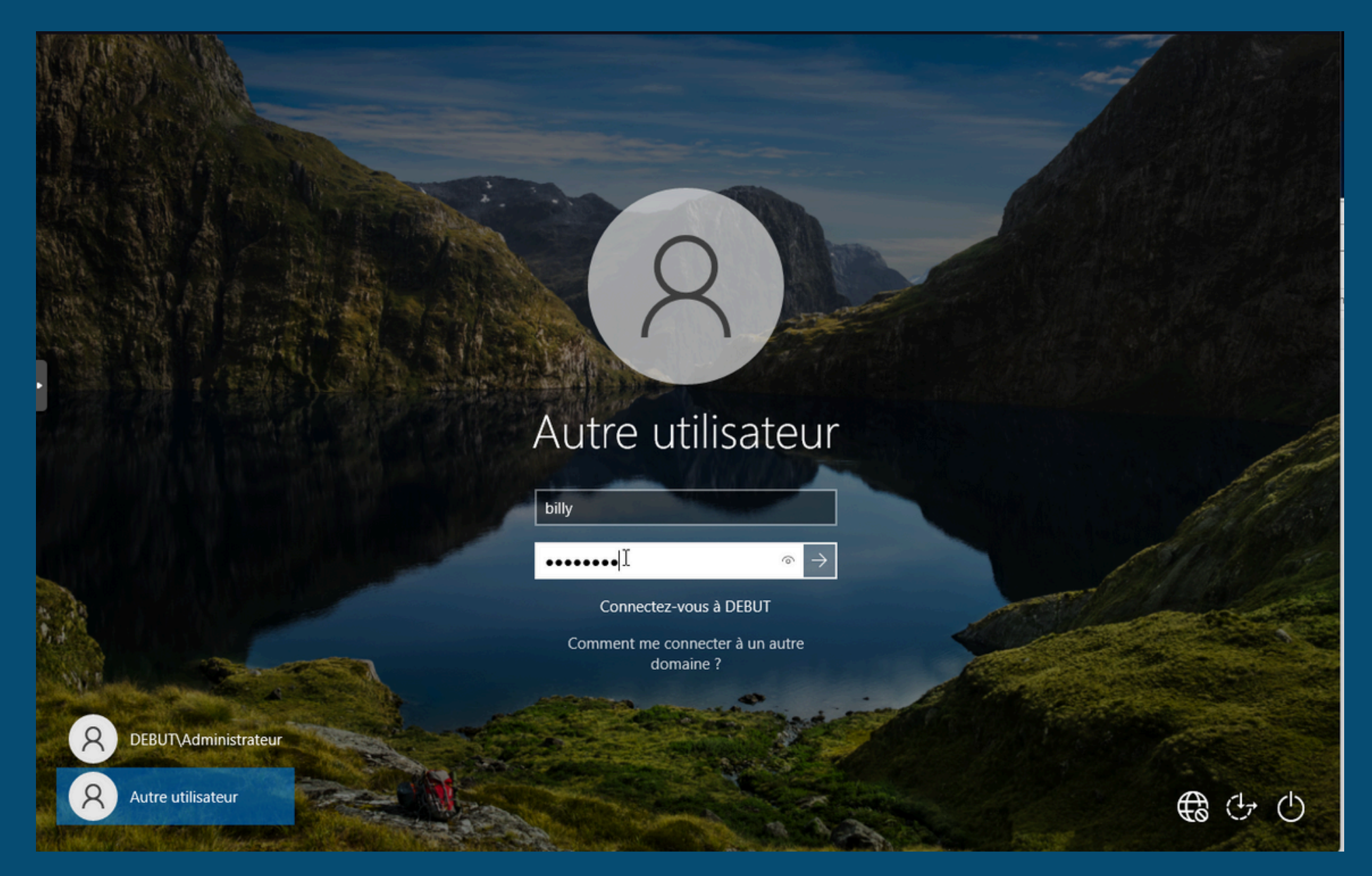

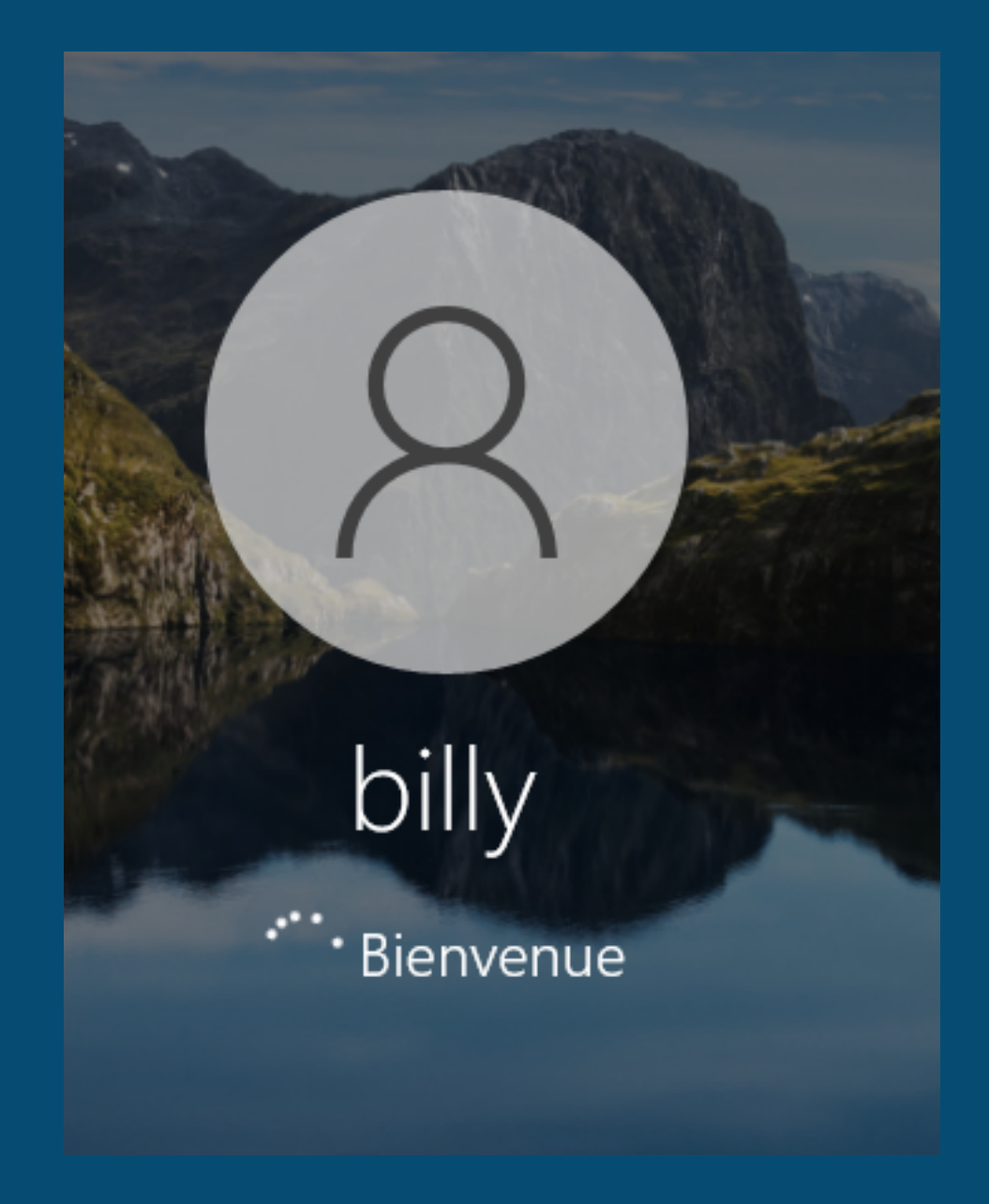

## Testons maintenant la création d'une nouvelle partition sur l'AD-2, dans laquelle nous placerons un dossier partagé. Billy aura tous les droits sur ce dossier, tandis que les autres utilisateurs auront uniquement des droits de

lecture.

| Volume                                                                                                    |                                                                                        | Disposition                                                 | n Type                                                    | Système de fichiers            | Statut                                                               |
|----------------------------------------------------------------------------------------------------|----------------------------------------------------------------------------------------|-------------------------------------------------------------|-----------------------------------------------------------|--------------------------------|----------------------------------------------------------------------|
| 💳 (C:)                                                                                                    |                                                                                        | Simple                                                      | De base                                                   | NTFS                           | Sain (Démarrer, Fichier d'échange                                    |
| 💳 billy (E:)                                                                                                    |                                                                                        | Simple                                                      | De base                                                   | NTFS                           | Sain (Partition principale)                                          |
| 🛲 Réservé au syst                                                                                                    | tème                                                                                   | Simple                                                      | De base                                                   | NTFS                           | Sain (Système, Actif, Partition prin                                 |
| SSS_X64FREE_F                                                                                                    | R-FR_DV9 (D:)                                                                          | Simple                                                      | De base                                                   | UDF                            | Sain (Partition principale)                                          |
|                                                                                                    |                                                                                        |                                                             |                                                           |                                |                                                                      |
| <                                                                                                    | 1                                                                                      |                                                             |                                                           |                                | >                                                                    |
| <                                                                                                    |                                                                                        |                                                             |                                                           |                                | >                                                                    |
| Disque 0<br>De base                                                                                                    | Réservé au                                                                             | système                                                     | (C:)                                                      |                                | billy (E:)                                                           |
| Disque 0<br>De base<br>32,00 Go                                                                                          | <b>Réservé au</b><br>549 Mo NTF                                                        | <b>système</b><br>S                                         | <b>(C:)</b><br>30,49 Go N                                 | TFS                            | billy (E:)<br>999 Mo NTFS                                            |
| Disque 0<br>De base<br>32,00 Go<br>En ligne                                                                              | <b>Réservé au</b><br>549 Mo NTF<br>Sain (Systèm                                        | <b>système</b><br>S<br>ne, Actif, F                         | <b>(C:)</b><br>30,49 Go N<br>Sain (Déma                   | TFS<br>arrer, Fichier d'échang | »<br>b <b>illy (E:)</b><br>999 Mo NTFS<br>Sain (Partition principale |
| CD-ROM 0                                                                                                    | <b>Réservé au</b><br>549 Mo NTF<br>Sain (Systèm                                        | <b>système</b><br>S<br>ne, Actif, F                         | <b>(C:)</b><br>30,49 Go N<br>Sain (Déma                   | TFS<br>arrer, Fichier d'échang | pe, Vic billy (E:)<br>999 Mo NTFS<br>Sain (Partition principale      |
| Disque 0<br>De base<br>32,00 Go<br>En ligne           CD-ROM 0<br>CD-ROM                                                 | Réservé au<br>549 Mo NTF<br>Sain (Systèm<br>SSS_X64FR                                  | système<br>S<br>ne, Actif, F<br>EE_FR-FR_D                  | (C:)<br>30,49 Go N<br>Sain (Déma<br>V9 (D:)               | TFS<br>arrer, Fichier d'échang | )<br>billy (E:)<br>999 Mo NTFS<br>Sain (Partition principale         |
| CD-ROM 0<br>CD-ROM 0<br>CD-ROM 0<br>CD-ROM<br>5,29 Go                                                                    | Réservé au<br>549 Mo NTF<br>Sain (Systèm<br>SSS_X64FR<br>5,29 Go UDF                   | système<br>S<br>ne, Actif, F<br>EE_FR-FR_D                  | (C:)<br>30,49 Go N<br>Sain (Déma<br>V9 (D:)               | TFS<br>arrer, Fichier d'échang | pe, Vic Billy (E:)<br>999 Mo NTFS<br>Sain (Partition principale      |
| <ul> <li>Disque 0<br/>De base<br/>32,00 Go<br/>En ligne</li> <li>CD-ROM 0<br/>CD-ROM<br/>5,29 Go<br/>En ligne</li> </ul> | Réservé au<br>549 Mo NTF<br>Sain (Systèm<br>SSS_X64FR<br>5,29 Go UDF<br>Sain (Partitio | système<br>S<br>ne, Actif, F<br>EE_FR-FR_D<br>on principale | (C:)<br>30,49 Go N<br>Sain (Déma<br>V <b>9 (D:)</b><br>e) | TFS<br>arrer, Fichier d'échang | pe, Vic Sain (Partition principale                                   |

| 📜 P  | ropriétés de : pourbilly                |            |              |          |     | $\times$  |
|------|-----------------------------------------|------------|--------------|----------|-----|-----------|
| Gén  | éral Partage Sécurité Versions préce    | édentes    | Person       | naliser  |     |           |
| Non  | Autorisations pour pourbilly            |            |              |          | Х   |           |
| Non  | Sécurité                                |            |              |          |     |           |
| 8    | Nom de l'objet : E:\pourbilly           |            |              |          |     |           |
| 8    | Noms de groupes ou d'utilisateurs :     |            |              |          |     |           |
|      |                                         |            |              |          |     |           |
| Pou  | Administrateurs (DEBUT\Administrateurs  | trateurs)  |              |          |     | odifier   |
|      | billy (billy@debut.com)                 |            |              |          |     |           |
| Auto | Stateurs (DEBUT\Utilisateurs)           |            |              |          |     | Refuser   |
| C    |                                         |            |              |          |     | ^         |
| М    |                                         | Ajoute     | r            | Supprime | er  |           |
| L    |                                         |            |              |          |     |           |
|      | Autorisations pour billy                | Aut        | oriser       | Refuser  |     |           |
| É    | Contrôle total                          |            | $\checkmark$ |          | ^   | ~         |
| Pou  | Modification                            |            |              |          |     | lvancé    |
| Ava  | Lecture et exécution                    |            |              |          |     |           |
| Info | Affichage du contenu du dossier         |            |              |          |     |           |
|      |                                         | las esteri |              |          | •   | A 1       |
|      | informations sur le controle d'acces et | les autor  | isations     |          |     | Appliquer |
|      | ОК                                      | Ann        | uler         | Appliqu  | ler |           |

Si nous débranchons la carte réseau de l'AD-2, nous constatons que l'accès au partage n'est plus possible. En effet, le fichier étant stocké sur le serveur physique et non sur le réseau, il devient inaccessible dès que l'AD-2 n'est plus disponible. C'est ce qui nous amène à la partie suivante.

## **DFS-R**

Le DFS-R est une fonctionnalité de Windows Server permettant la réplication de données entre plusieurs serveurs ou sites distants. Cela garantit la redondance des données, améliore la disponibilité des fichiers et optimise les transferts dans les environnements distribués.

Nous allons maintenant voir comment mettre en place la fonction DFS. Pour cela, nous ajouterons les rôles Espace de noms DFS et Réplication DFS. Cette installation sera effectuée sur les deux AD.

#### Assistant Ajout de rôles et de fonctionnalités

#### Sélectionner des rôles de serveurs

Sélectionnez un ou plusieurs rôles à installer sur le serveur sélectionné. Avant de commencer Type d'installation Rôles Description Sélection du serveur Services d'activation en volume Services d'impression et de numérisation de docur Rôles de serveurs Services de certificats Active Directory Fonctionnalités Services de déploiement Windows Services de fédération Active Directory (AD FS) Confirmation Services de fichiers et de stockage (2 sur 12 installe Services de fichiers et iSCSI (1 sur 11 installé(s)) Serveur de fichiers (Installé) BranchCache pour fichiers réseau Déduplication des données Dossiers de travail Espaces de noms DFS Fournisseur de stockage cible iSCSI (fournis Gestionnaire de ressources du serveur de fi ~ **Réplication DFS** Serveur cible iSCSI Serveur pour NFS Service Agent VSS du serveur de fichiers Services de stockage (Installé) < Précédent Suivant >

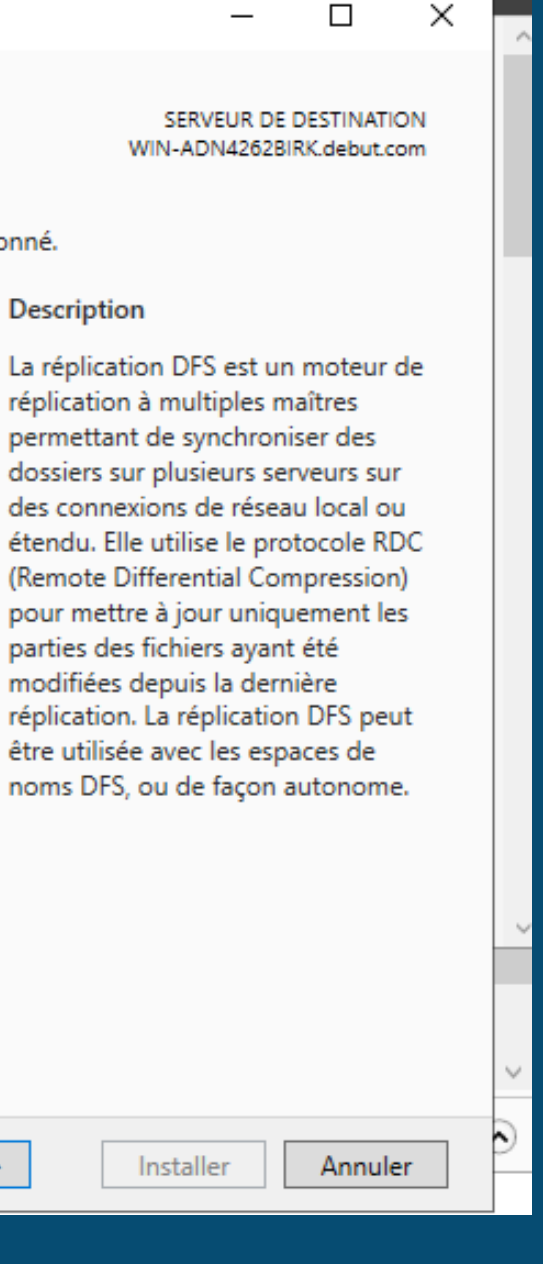

| nctionnalites                                                                                                    | - 🗆 ×                                                                                                    | 🚡 Assistant Ajout de rôles et de          | fonctionnalités                                                                                                    |
|----------------------------------------------------------------------------------------------------|----------------------------------------------------------------------------------------------------|-------------------------------------------|----------------------------------------------------------------------------------------------------|
| nstallation SERVE                                                                                                    | EUR DE DESTINATION<br>IUDSUHOI.debut.com                                                                                                    | Progression de l                          | 'installati                                                                                                    |
| Afficher la progression de l'installation                                                                                                    |                                                                                                    | Avant de commencer                        | Afficher la                                                                                                    |
| Installation de fonctionnalité                                                                                                    |                                                                                                    | Type d'installation                       | 1 Inst                                                                                                    |
|                                                                                                    |                                                                                                    | Sélection du serveur                      | -                                                                                                    |
| Installation démarrée sur WIN-89JMUDSUHOI.debut.com                                                                                                    |                                                                                                    | Rôles de serveur 🖓                        | Inst                                                                                                    |
| Outils d'administration de serveur distant                                                                                                    |                                                                                                    | Fonctionnalités Sélection                 | ner des rôles de                                                                                                    |
| Outils d'administration de rôles                                                                                                    |                                                                                                    | Confirmation                              | Ou                                                                                                    |
| Outils de services de fichiers                                                                                                    |                                                                                                    | Résultats                                 |                                                                                                    |
| Services de fichiers et de stockage<br>Services de fichiers et iSCSI<br>Espaces de noms DFS<br>Réplication DFS                                                                                             |                                                                                                    |                                           | Services<br>Ser                                                                                                    |
| Vous pouvez fermer cet Assistant sans interrompre les tâches en cours d'exéc<br>leur progression ou rouvrez cette page en cliquant sur Notifications dans la b<br>commandes, puis sur Détails de la tâche. | ution. Examinez<br>parre de                                                                                                    |                                           | Vo<br>Inter<br>Con                                                                                                    |
|                                                                                                    | Afficher la progression de l'installation  Afficher la progression de l'installation  Installation de fonctionnalité  Installation démarrée sur WIN-89JMUDSUHOLdebut.com  Outils d'administration de serveur distant Outils d'administration de rôles Outils de gestion DFS Services de fichiers et de stockage Services de fichiers et iSCSI Espaces de noms DFS Réplication DFS  Vous pouvez fermer cet Assistant sans interrompre les tâches en cours d'exéct leur progression ou rouvrez cette page en cliquant sur Notifications dans la b commandes, puis sur Détails de la tâches. | Afficher la progression de l'installation | SERVEUR DE DESTINATION   MIN-BRINDDSUHOLdebut.com     Afficher la progression de l'installation   Installation de fonctionnalité   Installation démarrée sur WIN-89JMUDSUHOLdebut.com     Outils d'administration de serveur distant   Outils d'administration de serveur distant   Outils d'administration de serveur distant   Outils d'administration de rôles   Outils de services de fichiers   Outils de gestion DFS   Services de fichiers et de stockage   Services de fichiers et de stockage   Servic |

#### allation

SERVEUR DE DESTINATION WIN-ADN4262BIRK.debut.com

\_

 $\times$ 

fficher la progression de l'installation

Installation de fonctionnalité

Installation réussie sur WIN-ADN4262BIRK.debut.com.

rôles de serveurs ration de serveur distant Outils d'administration de rôles Outils de services de fichiers Outils de gestion DFS

Services de fichiers et de stockage Services de fichiers et iSCSI Espaces de noms DFS Réplication DFS

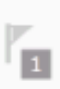

Vous pouvez fermer cet Assistant sans interrompre les tâches en cours d'exécution. Examinez leur progression ou rouvrez cette page en cliquant sur Notifications dans la barre de commandes, puis sur Détails de la tâche.

#### xporter les paramètres de configuration

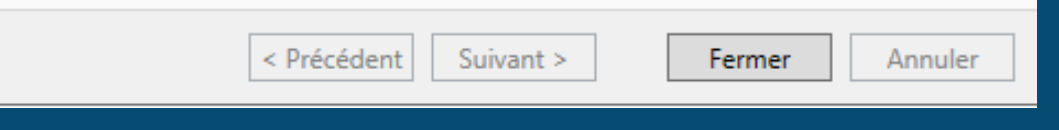

Nous allons maintenant ajouter le deuxième serveur au premier. Pour cela, accédez à la catégorie Tous les serveurs dans le Gestionnaire de serveur, effectuez un clic droit, puis ajoutez le deuxième serveur en utilisant son nom ou son adresse IP.

|                                                                                                    |                                                                                                    | 📥 Ajouter des serveurs                                                   |      | - 🗆 X                          |
|----------------------------------------------------------------------------------------------------|----------------------------------------------------------------------------------------------------|--------------------------------------------------------------------------|------|--------------------------------|
| Gestionnaire de serveur                                                                                                    | aire de serveur 🔸 Tous les serveurs 🔹 🕫 🖡                                                                                                    | Active Directory DNS Impor<br>Recherche : Nom d'ordinateur ou adresse IP | rter | Sélectionné<br>Ordinateur      |
| <ul> <li>Tableau de bord</li> <li>Serveur local</li> <li>Tous I</li> <li>AD DS</li> <li>DNS</li> <li>Services de fichiers et d &gt;</li> </ul> | SERVEURS<br>Tous les serveurs   2 au total<br>Filtrer<br>Nom du serveur Adresse IPv4 Facilité de gestion Dernière<br>WIN-89JMUDSUHOI 192.168.201.1 En ligne - Compteurs de performances non démarré 21/11/202<br>WIN-ADN4262BIRK 192.168.201.2 En ligne - Compteurs de performances non démarré 21/11/202<br>VIN-ADN4262BIRK 192.168.201.2 En ligne - Compteurs de performances non démarré 21/11/202 | Nom Adress                                                               | e IP | 0 ordinateur(s) sélectionné(s) |
|                                                                                                    | EVENEMENTS                                                                                                    | Aide                                                                     |      | OK Annuler                     |

## Nous nous rendrons ensuite dans le gestionnaire du système de fichiers distribués (DFS), puis nous suivrons les étapes suivantes pour créer un groupe de réplication.

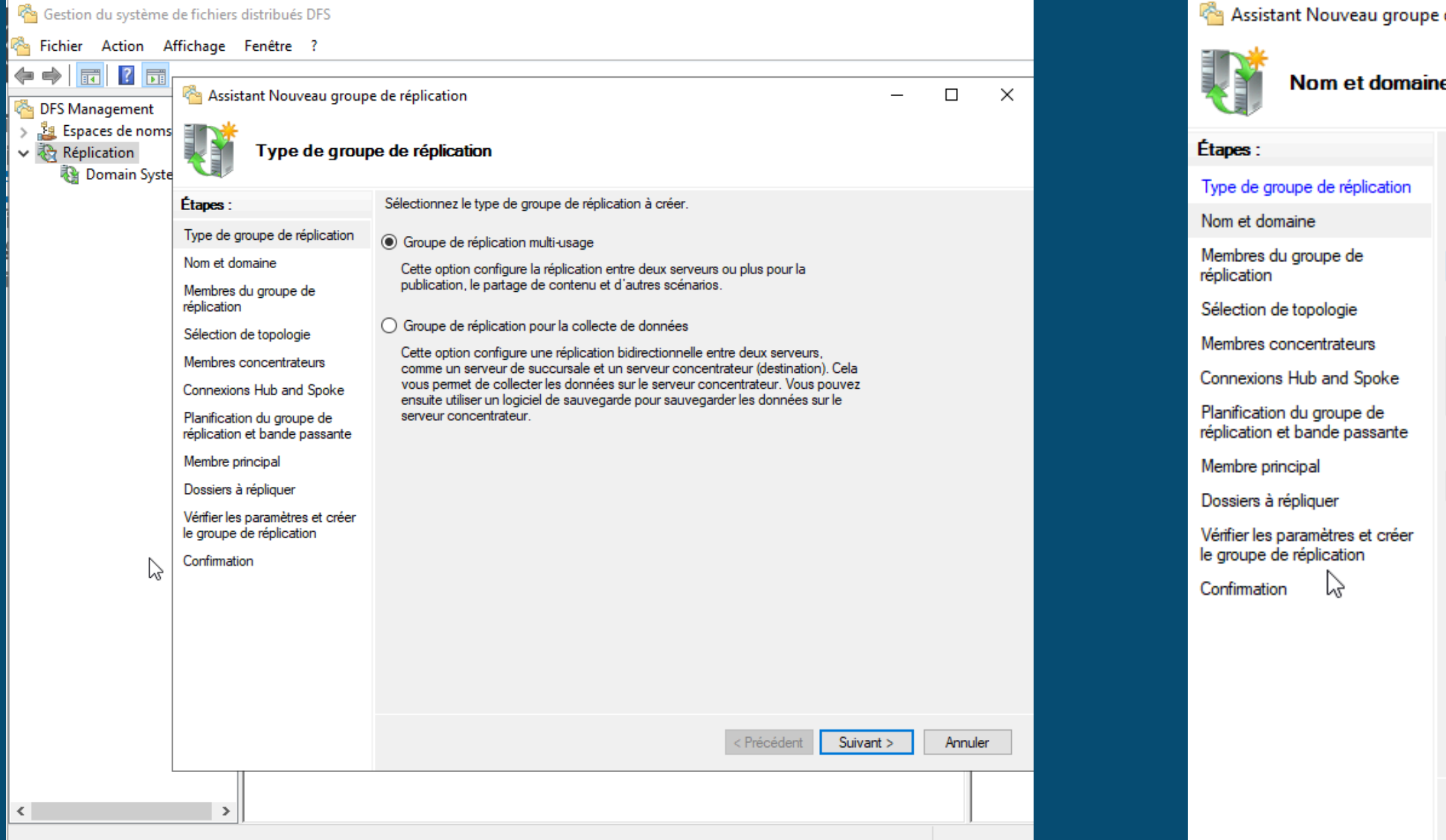

| de réplication                                                                                                    |                                   | _     |        | × |
|----------------------------------------------------------------------------------------------------|-----------------------------------|-------|--------|---|
| <del>.</del>                                                                                                    |                                   |       |        |   |
|                                                                                                    |                                   |       |        |   |
| Entrez un nom et un domaine pour le groupe de réplication. Le nom réplication doit être unique dans le domaine qui héberge le groupe d | a du groupe de<br>de réplication. |       |        |   |
| Nom du groupe de réplication :                                                                                                    |                                   |       |        |   |
| replication-nicolas                                                                                                    |                                   |       |        |   |
| Description facultative du groupe de réplication :                                                                                     |                                   |       |        |   |
|                                                                                                    | ^                                 |       |        |   |
|                                                                                                    | $\sim$                            |       |        |   |
| Domaine :                                                                                                    |                                   |       |        |   |
| debut.com                                                                                                    | Parcourir                         |       |        |   |
|                                                                                                    |                                   |       |        |   |
|                                                                                                    |                                   |       |        |   |
|                                                                                                    |                                   |       |        |   |
|                                                                                                    |                                   |       |        |   |
|                                                                                                    |                                   |       |        |   |
|                                                                                                    |                                   |       |        |   |
|                                                                                                    |                                   |       |        |   |
|                                                                                                    |                                   |       |        |   |
| < Préd                                                                                                    | cédent Suiva                      | int > | Annule | r |
|                                                                                                    |                                   |       |        |   |

## Ajoutez les serveurs concernés ici puis continuez à cliquer sur suivant.

| 🐴 Assistant Nouveau groupe de réplication 🦳 —                                                                                                    |                                                                                                    | - 🗆           | × | assistant Nouveau groupe de réplication                                                                                                    |                                                                                                    |      |        | $\times$ |
|----------------------------------------------------------------------------------------------------|----------------------------------------------------------------------------------------------------|---------------|---|----------------------------------------------------------------------------------------------------|----------------------------------------------------------------------------------------------------|------|--------|----------|
| Membres du groupe de réplication                                                                                                    |                                                                                                    |               |   | Sélection de te                                                                                                    | opologie                                                                                                    |      |        |          |
| Étapes :<br>Type de groupe de réplication<br>Nom et domaine<br>Membres du groupe de<br>réplication<br>Sélection de topologie<br>Planification du groupe de<br>réplication et bande passante<br>Membre principal<br>Dossiers à tépliquer<br>Vérifier les paramètres et créer<br>le groupe de réplication<br>Confirmation | Cliquez sur Ajouter, puis sélectionnez deux serveurs ou plus qui deviendront<br>membres du groupe de réplication.<br>Membres :<br>Serveur Domaine<br>WIN-83JMUDSUHOI debut.com<br>WIN-ADN4262BIRK debut.com |               |   | Étapes :<br>Type de groupe de réplication<br>Nom et domaine<br>Membres du groupe de<br>réplication<br>Sélection de topologie<br>Planification du groupe de<br>réplication et bande passante<br>Membre principal<br>Dossiers à répliquer<br>Vérifier les paramètres et créer<br>le groupe de réplication<br>Confirmation | <ul> <li>Sélectionnez une topologie de connexions pami les membres du groupe de réplication.</li> <li>Hub et Spoke</li> <li>Cette topologie requiert au moins 3 membres dans le groupe de réplication. Les membres spoke sont connectés à un ou deux hubs. Cette topologie est adaptée aux scénarios de publication où les données proviennent du membre hub et se répliquent sur les membres spoke.</li> <li>Maille pleine</li> <li>Dans cette topologie, chaque membre est répliqué avec tous les autres membres du groupe de réplication. Cette topologie est surtout adaptée lorsqu'il existe au plus dix membres dans le groupe de réplication.</li> <li>Aucune topologie</li> <li>Sélectionnez cette option si vous souhaitez créer une topologie personnalisée une fois l'Assistant terminé. Aucune réplication ne peut s'effectuer tant que vous n'avez pas créé la topologie personnalisée.</li> </ul> |      |        |          |
|                                                                                                    | < Précédent Suiva                                                                                                    | ant > Annuler |   |                                                                                                    | < Précédent Suiva                                                                                                    | nt > | Annule | r        |

# Vous devrez choisir votre serveur maître. En cas de conflit de fichiers, le serveur maître prendra la priorité sur le second.

| 🐴 Assistant Nouveau group                                                                                                    | 😤 Assistant Nouveau groupe de réplication 🦳 —                                                                                                    |      | ×      | 🐴 Assistant Nouveau groupe de réplication                                                                                                    |                                                                                                    |    |       | × |
|----------------------------------------------------------------------------------------------------|----------------------------------------------------------------------------------------------------|------|--------|----------------------------------------------------------------------------------------------------|----------------------------------------------------------------------------------------------------|----|-------|---|
| Planification du groupe de réplication et bande passante                                                                                                    |                                                                                                    |      |        | Membre princ                                                                                                    | ipal                                                                                                    |    |       |   |
| Étapes :<br>Type de groupe de réplication<br>Nom et domaine<br>Membres du groupe de<br>réplication<br>Sélection de topologie<br>Planification du groupe de<br>réplication et bande passante<br>Membre principal<br>Dossiers à répliquer<br>Vérifier les paramètres et créer<br>le groupe de réplication<br>Confirmation | <ul> <li>Sélectionnez la planification de réplication et la bande passante à utiliser par défaut pour toutes les nouvelles connexions dans le groupe de réplication.</li> <li>Répliquer en continu à l'aide de la bande passante spécifiée Utilisez cette option pour activer la réplication 24 heures sur 24 et sept jours sur sept, avec la bande passante suivante : <ul> <li>Bande passante :</li> <li>Complète</li> <li>Répliquer aux jours et heures spécifiés</li> <li>Utilisez cette option pour spécifier les jours et heures de réplication par défaut. La planification de réplication initiale n'a pas d'intervalles de réplication. Vous devez en créer au moins un pour que la réplication puisse avoir lieu.</li> </ul> </li> </ul> |      |        | <ul> <li>Étapes :</li> <li>Type de groupe de réplication</li> <li>Nom et domaine</li> <li>Membres du groupe de réplication</li> <li>Sélection de topologie</li> <li>Planification du groupe de réplication et bande passante</li> <li>Membre principal</li> <li>Dossiers à répliquer</li> <li>Vérifier les paramètres et créer le groupe de réplication</li> <li>Confirmation</li> </ul> | Sélectionnez le serveur contenant les données que vous souhaitez répliquer sur les autres membres. Ce serveur est considéré comme le membre principal.<br>Membre principal :<br><u>WIN-89JMUDSUHOI</u><br>Si les dossiers à répliquer existent déjà sur plusieurs serveurs, les dossiers et fichiers situés sur le membre principal feront autorité au cours de la réplication initiale. |    |       |   |
|                                                                                                    | < Précédent Suivant :                                                                                                    | > An | nnuler |                                                                                                    | < Précédent Suivant >                                                                                                    | An | nuler |   |

### Vous devrez choisir quel dossier répliquer sur le premier serveur.

| Ajouter un dossier à répliquer 🛛 🕹 🗙                                                                                                    | Assistant Nouveau groupe de réplication                                                                                                    |
|----------------------------------------------------------------------------------------------------|----------------------------------------------------------------------------------------------------|
| Membre :                                                                                                    | 🗧 🗖 🚽 🛛 SISR (E:)                                                                                                    |
| Chemin d'accès local du dossier à répliquer :                                                                                                    | Accueil Partage Affichage                                                                                                    |
| E:\replication Parcourir                                                                                                    |                                                                                                    |
| Exemple : C:\Documents                                                                                                    | ✓ ↑ → Ce PC → SISR (E:)                                                                                                    |
| Sélectionnez ou entrez un nom représentant ce dossier sur tous les<br>membres du groupe de réplication. Ce nom est reconnu comme le<br>nom du dossier répliqué. | ^ Nom                                                                                                    |
| Utiliser le nom en fonction du chemin d'accès :                                                                                                    | ccès rapide                                                                                                    |
| replication                                                                                                    | Commun                                                                                                    |
|                                                                                                    | Bureau 🖈                                                                                                    |
| <ul> <li>Utiliser un nom personnalisé :</li> </ul>                                                                                                    | cours                                                                                                    |
| Exemple : Documents                                                                                                    | léléchargem 🖈 🔤 replication                                                                                                    |
| Autorisations >> OK Annuler                                                                                                    | Documents 🖈                                                                                                    |
|                                                                                                    | lman and at the second second se |

#### Vous devrez également vers quel dossier répliquer de l'AD-1 vers l'AD-2.

| General                                                                    |                                                                                                    |                                                                                           |
|----------------------------------------------------------------------------|----------------------------------------------------------------------------------------------------|-------------------------------------------------------------------------------------------|
| Membre :                                                                   | Assistant Nouveau group                                                                                                    | e de réplication                                                                          |
| WIN-ADN4262BIRK                                                            | Confirmation                                                                                                    |                                                                                           |
| Rechercher un dossier X                                                    | Étapes :                                                                                                    |                                                                                           |
| Sélectionner un dossier                                                    | Type de groupe de réplication<br>Nom et domaine<br>Membres du groupe de<br>réplication                                                                                                    | Vous avez t<br>Tâches Erreurs                                                             |
| <ul> <li>CS</li> <li>ES</li> <li>pourbilly</li> <li>replication</li> </ul> | Sélection de topologie<br>Planification du groupe de<br>réplication et bande passante<br>Membre principal<br>Dossiers à répliquer<br>Chemin d'accès local de<br>replication sur les autres<br>membres | Créer le groupe<br>Créer les memb<br>Définir les auto<br>Créer un dossi<br>Créer des obje |
| Dossier : Nouveau dossier bre.                                             | Vérifier les paramètres et créer<br>le groupe de réplication<br>Confirmation                                                                                                    | Pour définir une<br>pour empêcher<br>prendre en com                                       |
| OK Annuler                                                                 |                                                                                                    | d'informations,<br>intermédiaires.                                                        |

terminé l'Assistant Nouveau groupe de réplication avec succès.

|                                      | Statut   |
|--------------------------------------|----------|
| pe de réplication.                   | Réussite |
| torisations sur les dossiers répliqu | Réussite |
| sier répliqué.                       | Réussite |
| ets d'appartenance.                  | Réussite |
| nexions.                             | Reussite |

ne taille suffisante pour le quota de dossier intermédiaire r la réplication de ralentir ou de s'arrêter, vous devez mpte la taille des fichiers à répliquer. Pour plus , reportez-vous au <u>quide d'optimisation des dossiers</u>

Fermer

\_

 $\times$ 

# Première étape de vérification : nous pouvons voir que le dossier de réplication s'est bien répliqué sur l'AD-2.

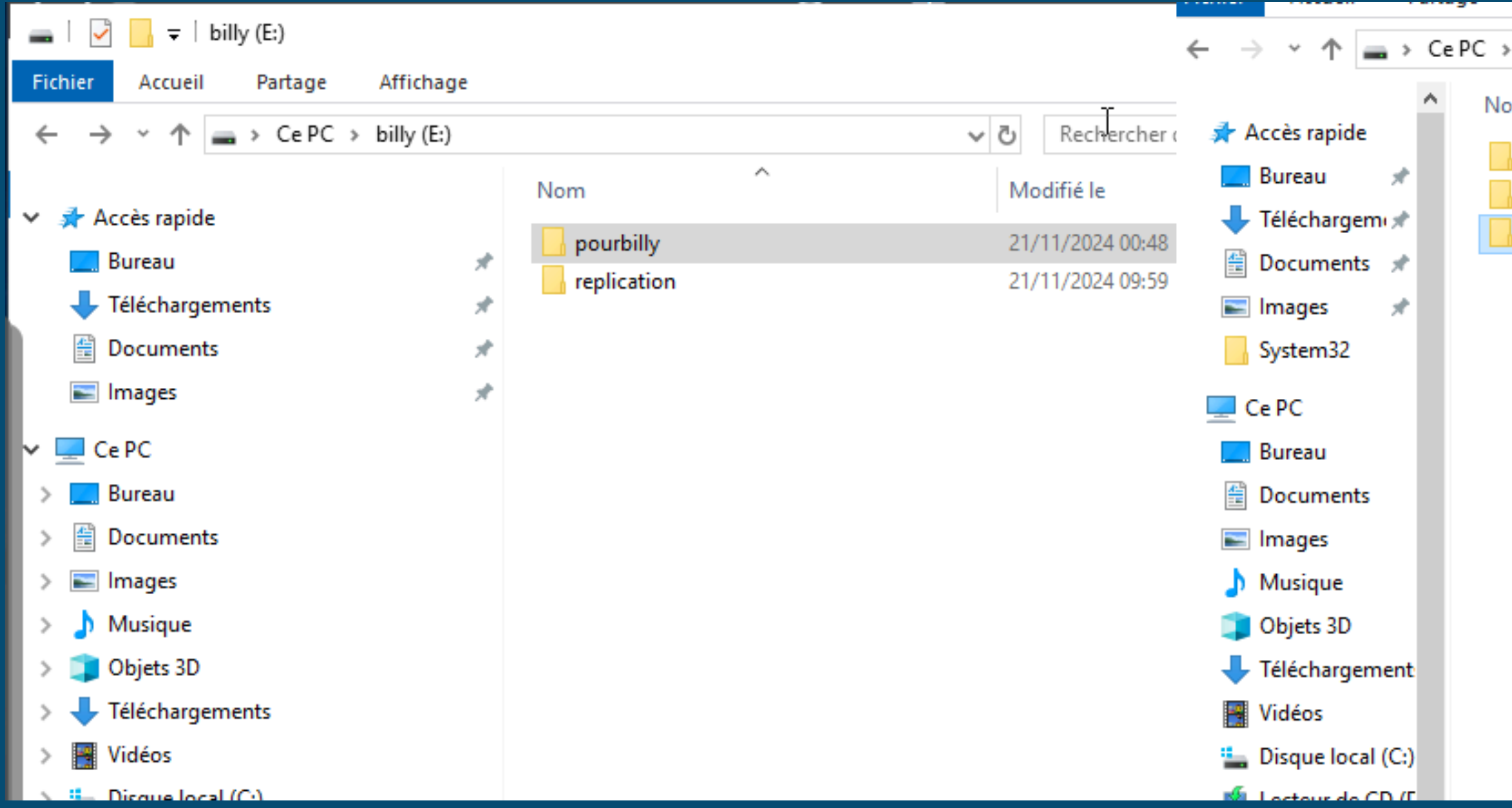

| ······································ |                  |                     |  |  |  |
|----------------------------------------|------------------|---------------------|--|--|--|
| SISR (E:)                              | ✓ Ö Rechercher d |                     |  |  |  |
| om ^                                   | Modifié le       | Туре                |  |  |  |
| Commun                                 | 07/11/2024 11:39 | Dossier de fichiers |  |  |  |
| cours                                  | 07/11/2024 11:40 | Dossier de fichiers |  |  |  |
| replication                            | 21/11/2024 09:59 | Dossier de fichiers |  |  |  |

 $\bigcirc$ 

## Enfin, si nous créons un fichier texte dans notre dossier de réplication, nous constatons qu'il est immédiatement répliqué sur l'AD-2.

| 📙   🛃 🚽 🗧 replication                                              |             | -                    | - □ → ~ ↑ <mark> </mark> → Ce | PC > SISR (E;) > replication          | ~                | رم<br>Rechercher dar | ns : replication | م |
|--------------------------------------------------------------------|-------------|----------------------|-------------------------------|---------------------------------------|------------------|----------------------|------------------|---|
| Fichier Accueil Partage Affichage                                  |             |                      | · · · ·                       | · · · · · · · · · · · · · · · · · · · | NA               |                      |                  | - |
| $\leftarrow \rightarrow \checkmark \uparrow $ Ce PC > billy (E:) > | replication | ✓ ♂ Rechercher dans: | : replication Accès rapide    | Nom                                   | Modifie le       | Туре                 | Taille           | _ |
|                                                                    | Nom         | Modifié la           | Tuna 📃 Bureau 🖈               | replication                           | 21/11/2024 10:09 | Document texte       | 0 Ko             |   |
| 📌 Accès rapide                                                     |             | Modifie le           | Téléchargem 🖈                 |                                       |                  |                      |                  |   |
| 🛄 Bureau 刘                                                         | replication | 21/11/2024 10:09     | Document Documents 🖈          |                                       |                  |                      |                  |   |
| 🕂 Téléchargements                                                  | *           |                      | 📰 Images 🛛 🖈                  |                                       |                  |                      |                  |   |
| Documents                                                          | A.          |                      | System32                      |                                       |                  |                      |                  |   |
| 📰 Images 🔅                                                         | *           |                      | Ce PC                         |                                       |                  |                      |                  |   |
| 💻 Ce PC                                                            |             |                      | 🛄 Bureau                      |                                       |                  |                      |                  |   |
| E Bureau                                                           |             |                      | Documents                     |                                       |                  |                      |                  |   |
| Documents                                                          |             |                      | 📰 Images                      |                                       |                  |                      |                  |   |
| 💽 Images                                                           |             |                      | 👌 Musique                     |                                       |                  |                      |                  |   |
| b Musique                                                          |             |                      | 🧊 Objets 3D                   |                                       |                  |                      |                  |   |
| 🧊 Objets 3D                                                        |             |                      | 🕂 Téléchargement              |                                       |                  |                      |                  |   |
| 🕂 Téléchargements                                                  |             |                      | Yidéos                        |                                       |                  |                      |                  |   |
| Vidéos                                                             |             |                      | 🏪 Disque local (C:)           |                                       |                  |                      |                  |   |
| 🏪 Disque local (C:)                                                |             |                      | 🖆 Lecteur de CD (E            |                                       |                  |                      |                  |   |
| Lecteur de CD (D:) SSS_X64FREE_FR-FR_                              | _D'         |                      | SISR (E:)                     |                                       |                  |                      |                  |   |
| 👝 billy (E:)                                                       |             |                      | Lecteur de CD (D:)            |                                       |                  |                      |                  |   |
| 🖆 Lecteur de CD (D:) SSS_X64FREE_FR-FR_D                           | DV!         |                      | ément 1 élément séle          | actionné 0 actat(c)                   |                  |                      | 1                |   |
| 💣 Réseau                                                           | 1           |                      | ement i element sele          | cuonne o octet(s)                     |                  |                      |                  |   |

## Vous savez maintenant comment répliquer vos AD et vos fichier!!